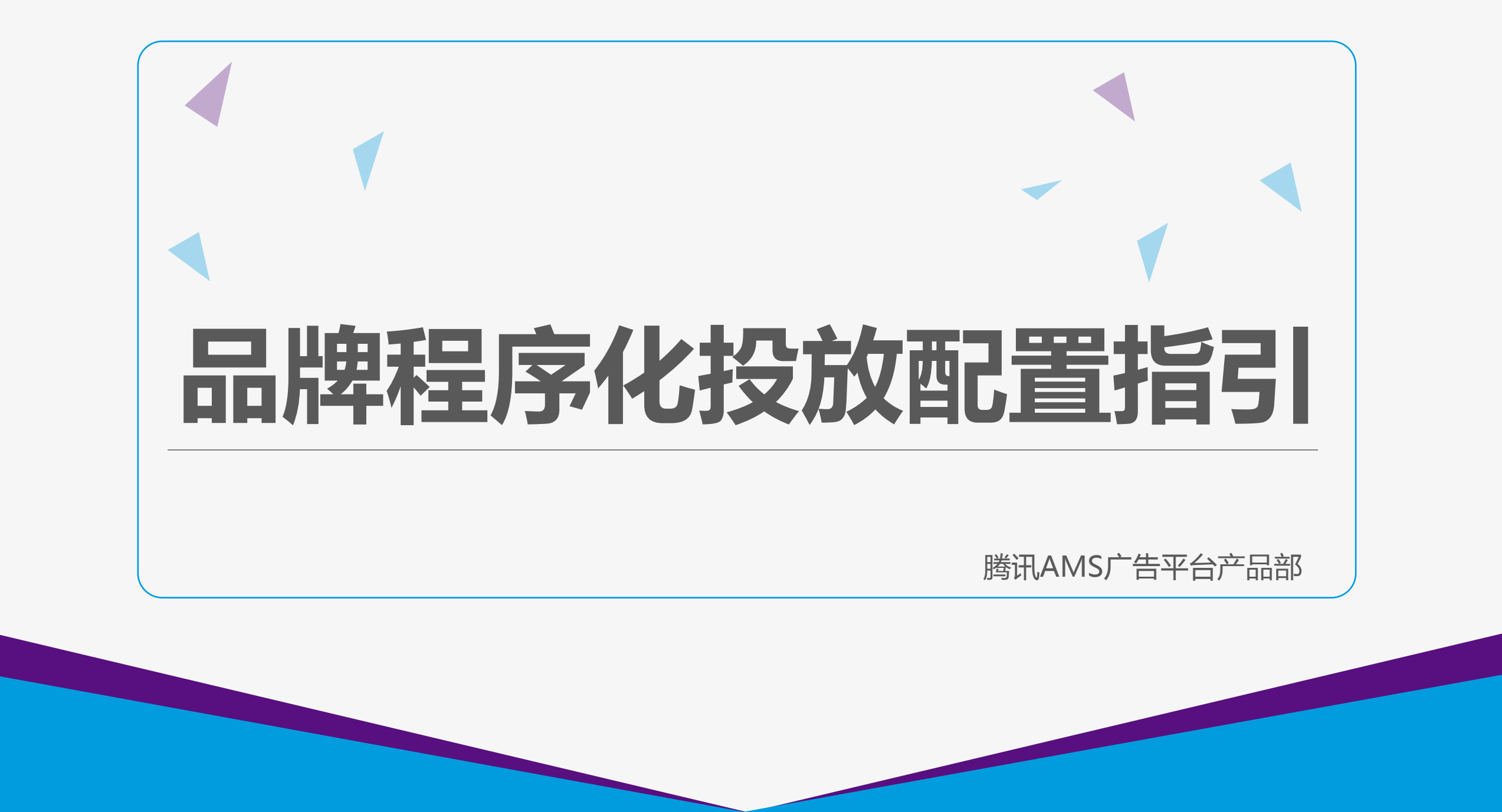

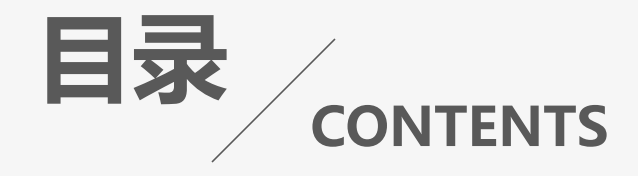

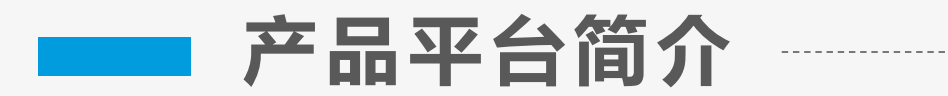

### ■ 操作配置指引

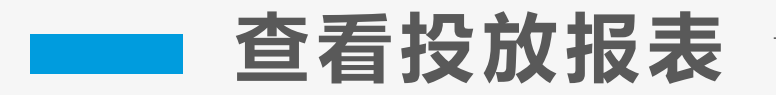

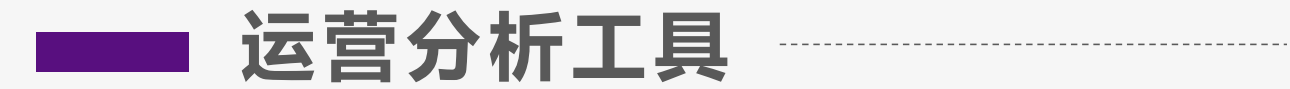

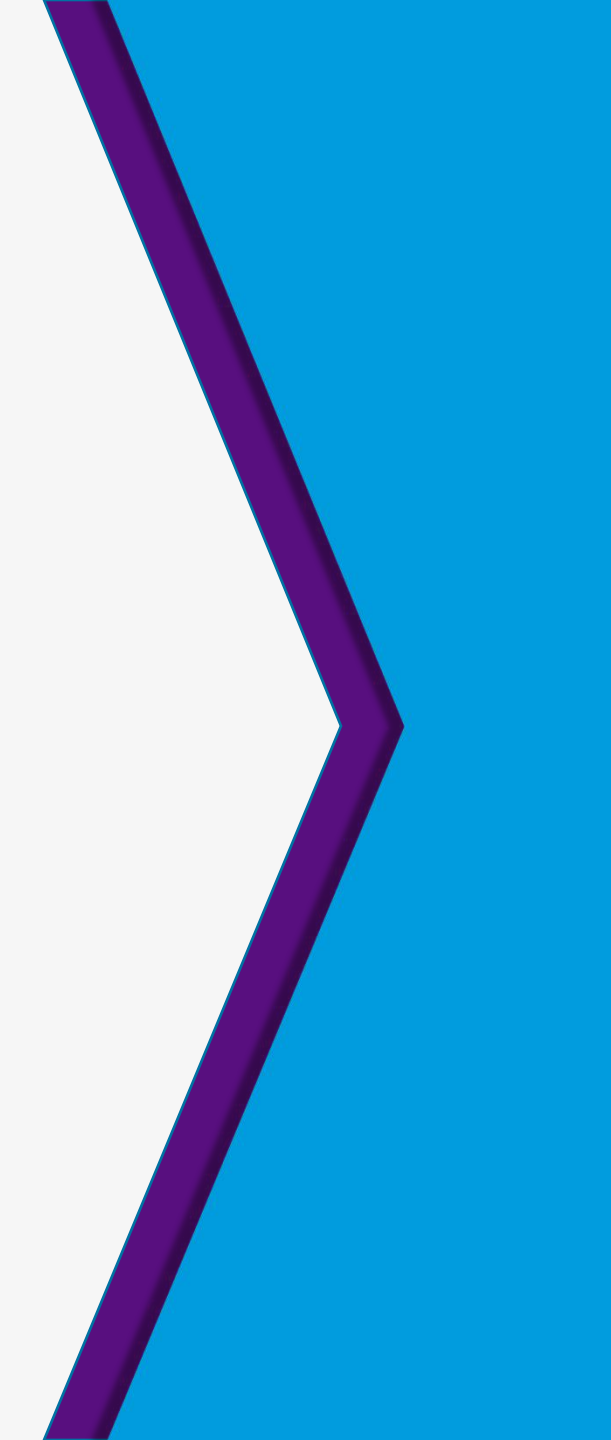

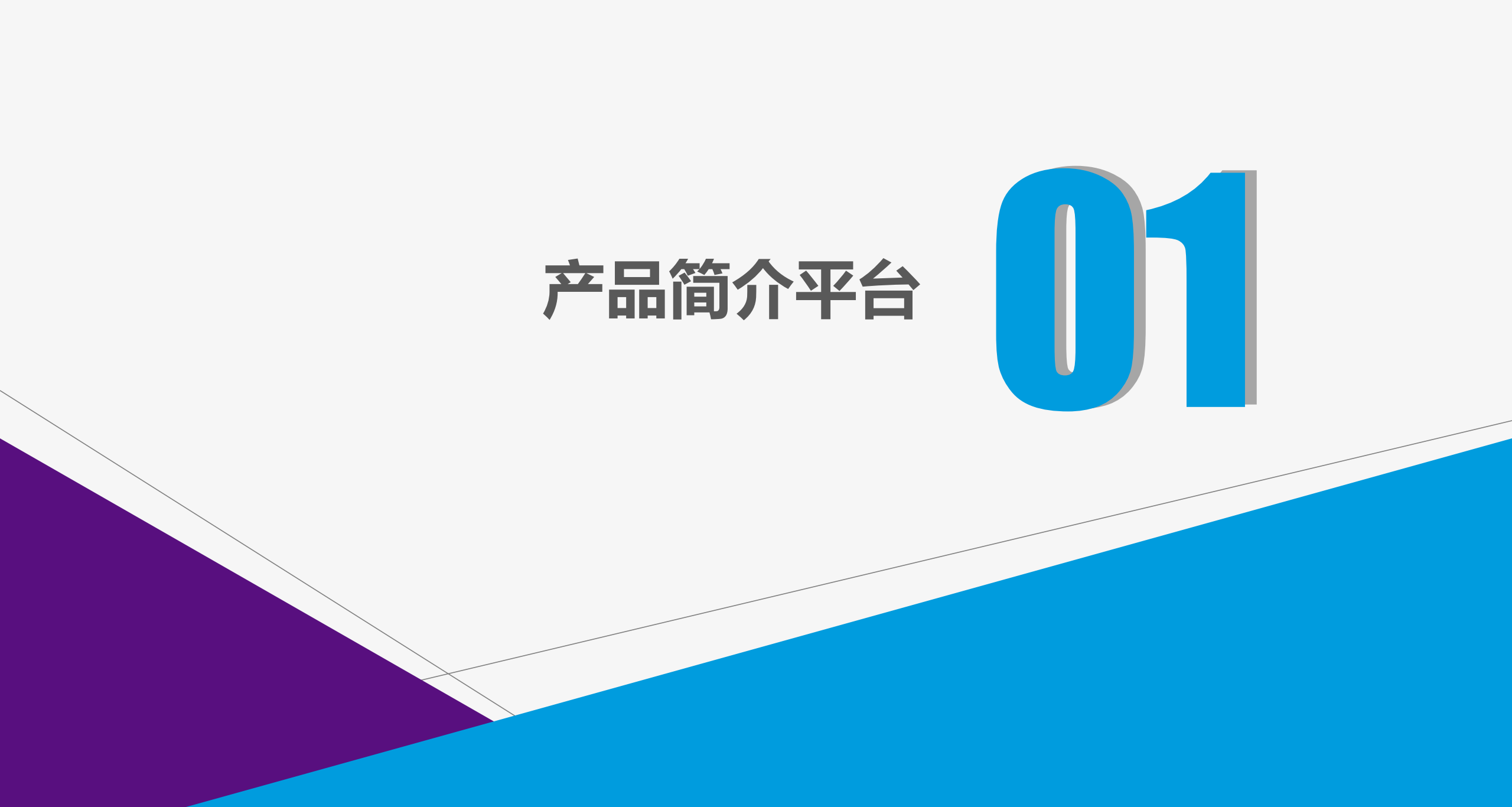

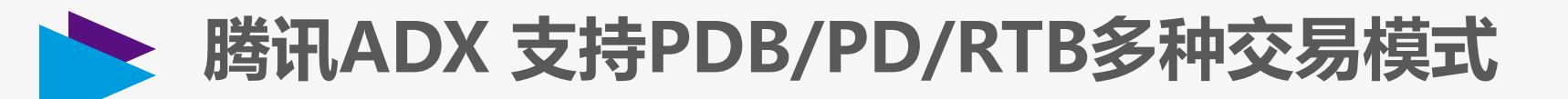

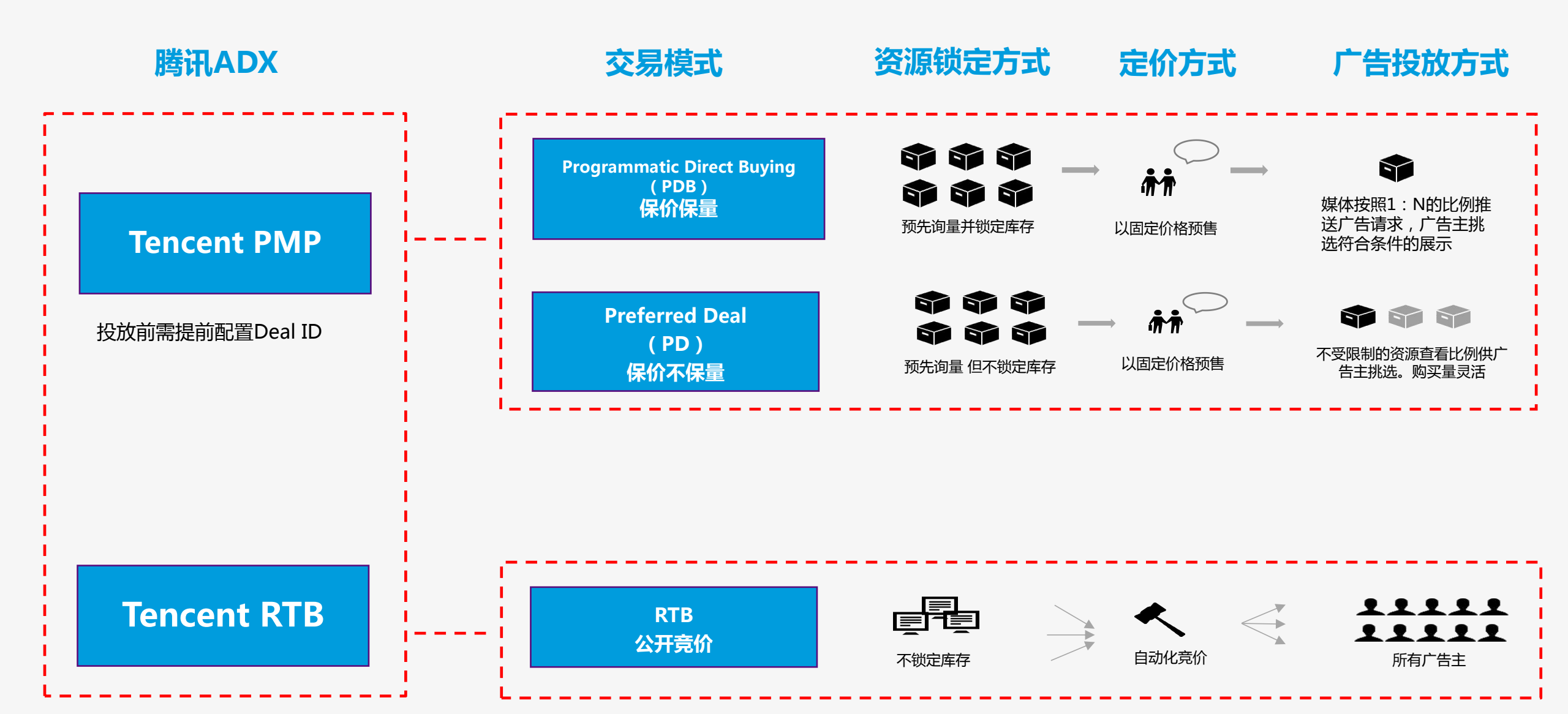

## Deal ID操作配置指引

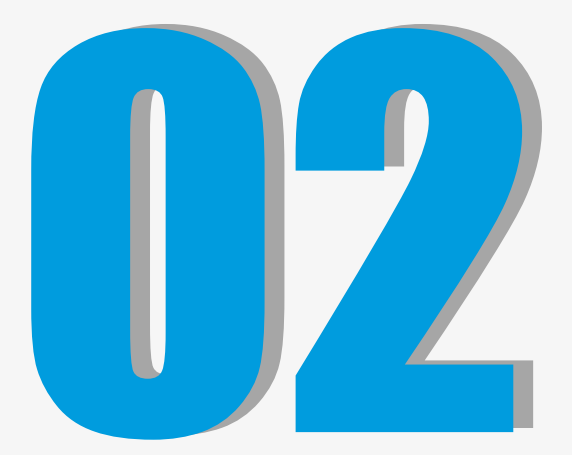

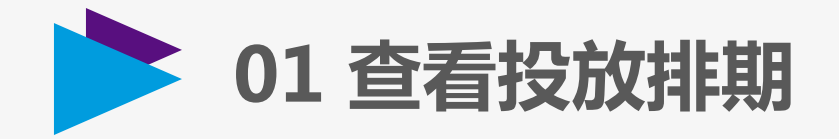

| ┃ 投放信息      |      |                       |                                          |                        |
|-------------|------|-----------------------|------------------------------------------|------------------------|
| 账号状态:正常     | 在    | 投客户数:6个               | 在投排期数:7个                                 | 在投订单数:17个              |
| ▲未来7天投放列表   |      |                       |                                          |                        |
| 排期编码        | 排期名称 | 排期时间                  | 客户名称                                     | 查看                     |
|             |      | 2018-03-16~2018-04-30 | Character Statement                      | 查看详情                   |
|             | 1000 | 2018-03-19~2018-04-30 | 1000-00-00-000-000-000-000-00-00-00-00-0 | 查看详情                   |
| 每页显示: 20条 👻 |      |                       |                                          | <b>↓ ↓ 1 ▶ ▶</b> 共2条记录 |

登录腾讯ADX (adx.qq.com),首页可查看未来7天投放列表

\*开始投放期前,请确认DSP账号状态为正常

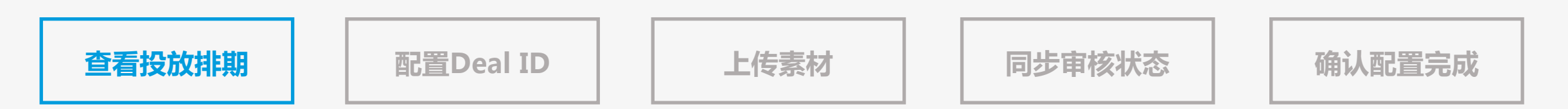

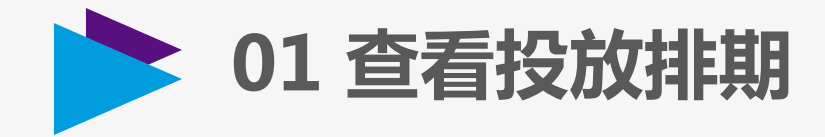

Ⅲ 列表 🛗 日历

今天 く >

| 星期日 |    | 星期一                                   | 星期二                               | 星期三        | E               | 星期四              | 星期五          星期 | 明六        |  |  |  |
|-----|----|---------------------------------------|-----------------------------------|------------|-----------------|------------------|-----------------|-----------|--|--|--|
| 25  | 26 |                                       | 27                                | 28         | 1               | 2                | 3               |           |  |  |  |
|     |    | Ⅲ 列表 🗒 日历                             |                                   |            |                 |                  |                 |           |  |  |  |
|     |    | ┃ 查询条件                                |                                   |            |                 |                  |                 |           |  |  |  |
| 4   | 5  | 排脱编码:<br>客户名称:<br>排期时间: 全部 ▼<br>查询 重置 | *                                 |            |                 |                  |                 |           |  |  |  |
|     |    | ┃排期列表                                 |                                   |            |                 |                  |                 |           |  |  |  |
|     |    | 排期编码                                  | 排期名称                              |            | 客户名称            | 投放日期             | 操作              |           |  |  |  |
|     |    |                                       |                                   | ÷ر         | 平产品测试帐号-产品逻辑_品牌 | 2018-01-24~2018- | 03-09 查看详情 流里报县 | Ł         |  |  |  |
|     |    |                                       | the second second second          |            |                 | 2018-01-12~2018- | 01-31 查看详情 流里报表 | Ł         |  |  |  |
|     |    |                                       | NUMBER OF STREET, STREET, ST. ST. |            |                 | 2017-12-22~2017- | 12-31 查看详情 流里报表 | Ł         |  |  |  |
|     |    | and the second second                 | 10000                             | <u>ج</u> ر | 平产品测试帐号-产品逻辑_品牌 | 2017-10-24~2017- | 12-31 查看详情 流里报表 | Ł         |  |  |  |
|     |    |                                       |                                   |            | 广平视频功能测试专用_品牌   | 2016-05-31~2016- | 09-09 查看详情 流軍报会 | Ł         |  |  |  |
|     |    | 每页显示:                                 |                                   | 20条 🔻      |                 |                  | 14 4 1          | ▶ ▶ 井5条记录 |  |  |  |

2018年3月

进入数据报表-投放计划管理,可按列表和日历两种方式查看投放排期,点击排期号或查看详情,即可查看排期明细

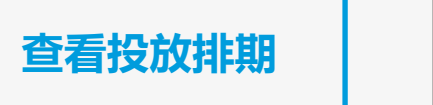

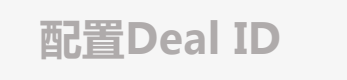

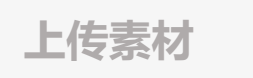

同步审核状态

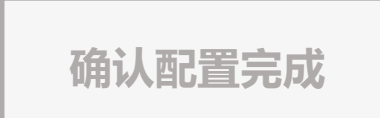

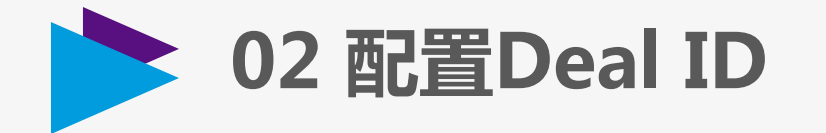

#### 点击查看详情-排期明细管理,即可查看各排期Deal ID、定向条件、广告位等明细信息

#### 收到Deal ID 、将Deal ID配置到系统中

| ┃查询 | 条件            |                   |                     |                         |                                  |         |      |      |        |                       |      |      |
|-----|---------------|-------------------|---------------------|-------------------------|----------------------------------|---------|------|------|--------|-----------------------|------|------|
| 排期编 | 码:            | Dea               | ID:                 | 订单状态: 全部                | •                                |         |      |      |        |                       |      |      |
| 客户名 | 称:            |                   | ◆ 广告位:              |                         | $\psi$                           |         |      |      |        |                       |      |      |
| 计价搏 | 試: 全部         | ▼ 排期 <sup>1</sup> | 1间: 全部 ▼            |                         |                                  |         |      |      |        |                       |      |      |
| 查询  | 重置当日所有        | ī待配置 明日所有待西       | 語                   |                         |                                  |         |      |      |        |                       |      |      |
| 排期  | 列表            |                   |                     |                         |                                  |         |      |      |        |                       |      |      |
|     | 排期编码          | 排期名称              | 客户名称                | 广告位名称                   | 广告形式                             | Deal ID | 计价模式 | 推送倍数 | 定向条件   | 投放日期                  | 状态   | 操作   |
|     | in the second | 1001000           | 广平产品测试帐号-产品逻辑<br>品牌 | 腾讯视频APP-Phone版-闪屏广<br>告 | 腾讯视频APP-Phone版-闪屏-动<br>态视频(2017) | 4378906 | СРМ  | 1.00 | 地区=无锡市 | 2018-02-02,2018-02-05 | 投放结束 | 投放报表 |
|     |               |                   | 广平产品测试帐号-产品逻辑<br>品牌 | 腾讯视频APP-Phone版-闪屏广<br>告 | 腾讯视频APP-Phone版-闪屏-静<br>态展示(2017) | 4502800 | CPM  | 1.00 | 地区=苏州市 | 2018-03-06~2018-03-07 | 投放结束 | 投放报表 |

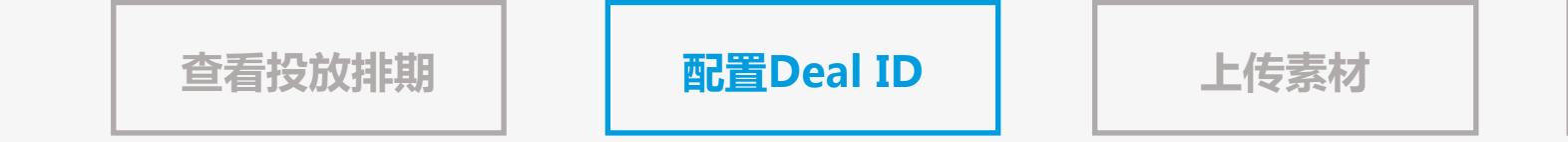

同步审核状态

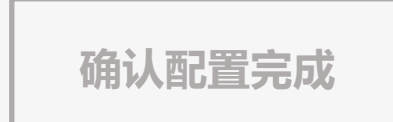

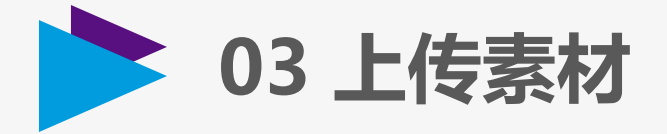

上传素材前,须先获取投放客户名称,PDB/PD无需上传客户,可直接在客户管理-客户资质管理,查看客户名称 或通过API接口:advertiser/list 获取

| ▲ 查询条件                                                                                                    |        |               |      |   |       |     |    |        |        |    |                     |                     |      |         |
|----------------------------------------------------------------------------------------------------|--------|---------------|------|---|-------|-----|----|--------|--------|----|---------------------|---------------------|------|---------|
| 客户名称:                                                                                                    | $\Psi$ | 客户类别 <b>:</b> | 品牌   |   | 注册日期: | 全部  | •  |        |        |    |                     |                     |      |         |
| 审核状态: 全部                                                                                                    | •      | 黑名单:          | 全部   | • |       |     |    |        |        |    |                     |                     |      |         |
| 查询  重置                                                                                                    |        |               |      |   |       |     |    |        |        |    |                     |                     |      |         |
| 资质审核客户信息表                                                                                                    |        |               |      |   |       |     |    |        |        |    |                     |                     | 切换至  | 的旧版本 🛄  |
| 客户名称                                                                                                    |        |               | 客户网址 |   |       | 客户行 | īЖ | 基本资质   | 投放资质   | QQ | 注册时间                | 最后修改日期              | 审核状态 | 黒名单     |
| 广平产品测试帐号-产品逻辑_品牌                                                                                                    |        |               |      |   |       | 其他  | 类  | 0个附件 📃 | 0个附件 📃 | 0  | 2017-10-24 10:44:58 | 2018-01-24 16:31:07 | 通过 🗐 | 否       |
| the state of the state of the s |        |               |      |   |       | 服饰  | 类  | 0个附件 📃 | 0个附件 📃 | 0  | 2017-12-22 14:22:22 | 2017-12-22 14:36:43 | 通过 🗐 | 否       |
| 广平视频功能测试专用_品牌                                                                                                    |        |               |      |   |       | 金融服 | 务类 | 0个附件 📃 | 0个附件 📃 | 0  | 2016-05-31 14:26:36 | 2016-05-31 14:39:11 | 通过 🗐 | 否       |
| 每页显示: 10条 🔻                                                                                                    |        |               |      |   |       |     |    |        |        |    |                     | 14 4                | 1 🕨  | ▌ 共3条记录 |

获取客户名称后,将投放创意上传至该客户名下,等待腾讯工作人员审核。在素材管理-素材列表中,可预览已上传的素材。 注:素材上传后,系统会通知相关审核人员进行审核,工作时间无需催审,审核时间:9:00-18:00。如遇紧急情况,请联系腾讯运营人员。

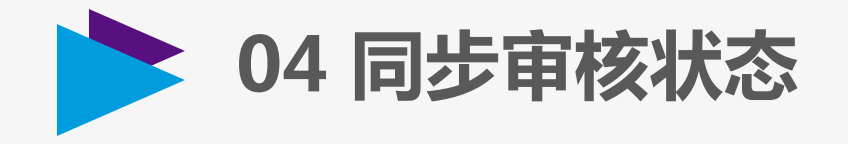

| 查询条件               |      |        |                  |                              |                       |         |                        |
|--------------------|------|--------|------------------|------------------------------|-----------------------|---------|------------------------|
| 投放日期: 全部时间 ▼ 广告ID: | 广告   | 状态: 全部 | ×                |                              |                       |         |                        |
| 客户名称:              | ↓ 广告 | 形式名称:  | 4                |                              |                       |         |                        |
| 查询 重置              |      |        |                  |                              |                       |         |                        |
| 广告列表               |      |        |                  |                              |                       |         | 切換到旧版本                 |
| 广告ID               | 素材标识 | 素材     | 客户名称             | 广告形式                         | 有效期                   | 状态      | 修改时间                   |
| 20185              | [    |        | 广平产品测试帐号-产品逻辑_品牌 | 腾讯视频APP-Phone版-闪屏-静态展示(2017) | 2018-03-06~2018-06-06 | 审核通过 🗐  | 2018-03-06<br>17:35:32 |
| 20184              | [    |        | 广平产品测试帐号-产品逻辑_品牌 | 腾讯视频APP-Phone版-闪屏-静态展示(2017) | 2018-03-06~2018-06-06 | 审核通过 🗐  | 2018-03-06<br>17:35:38 |
| 20182              | [    |        | 广平产品测试帐号-产品逻辑_品牌 | 新闻客户端-闪屏-纯静态展示全屏点击-外链(2017)  | 2018-03-06~2018-06-06 | 审核未通过 🗐 | 2018-03-06<br>16:10:28 |
| 20155              | (    |        | 广平产品测试帐号-产品逻辑_品牌 | 新闻客户端-闪屏-纯静态展示全屏点击-外链(2017)  | 2018-02-05~2018-05-05 | 审核未通过 💷 | 2018-02-05<br>12:37:52 |

进入素材管理-素材列表,可查看素材的审核状态和审核意见 或通过API接口:adcreative/list 也可查看素材的审核状态及审核意见。 注:若投放过程中修改监测地址不会影响已通过的素材,修改素材落地页则会触发素材重审。

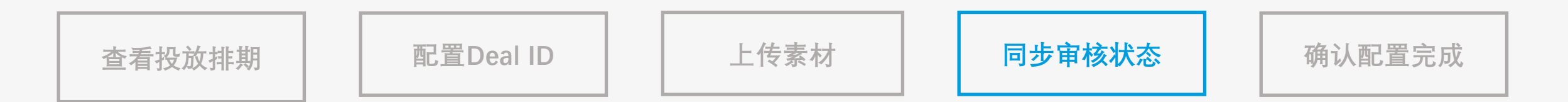

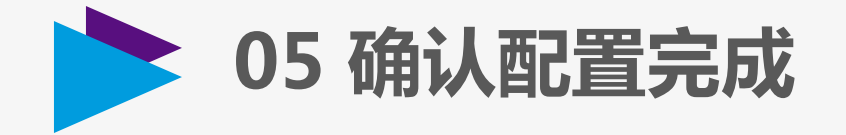

| ▲ 查询条件        |          |                                                                                                    |                |                    |         |      |      |      |                       |       |           |
|---------------|----------|----------------------------------------------------------------------------------------------------|----------------|--------------------|---------|------|------|------|-----------------------|-------|-----------|
| 排期编码:         | Deal ID: |                                                                                                    | 订单状态: 全部       | <b>•</b>           |         |      |      |      |                       |       |           |
| 客户名称:         |          | ◆ 广告位:                                                                                                    |                | +                  |         |      |      |      |                       |       |           |
| 计价模式: 全部      | ▼ 排期时间:  | 全部  ▼                                                                                                    |                |                    |         |      |      |      |                       |       |           |
| 查询 重置 当日所有待配置 | 明日所有待配置  | ]                                                                                                    |                |                    |         |      |      |      |                       |       |           |
| ┃ 排期列表        |          |                                                                                                    |                |                    |         |      |      |      |                       |       |           |
| □ 排期编码        | 排期名称     | 客户名称                                                                                                    | 广告位名称          | 广告形式               | Deal ID | 计价模式 | 推送倍数 | 定向条件 | 投放日期                  | 状态    | 操作        |
|               |          | Statement of the local division of the local division of the local | 腾讯视频-TV-点播-前贴片 | 腾讯视频-TVloading_15秒 |         | СРМ  | 1.00 | 未定向  | 2018-03-16~2018-04-14 | 待配置   | 配置完成      |
| 每页显示: 20条 ▼   |          |                                                                                                    |                |                    |         |      |      |      | Ĩ                     | 4 4 1 | ▶ ▶ 共1条记录 |
| 已选定的Deal ID   |          |                                                                                                    |                |                    |         |      |      |      |                       |       |           |
|               |          |                                                                                                    |                |                    |         |      |      |      |                       |       |           |
| 批里完成 批里撤销 清空  |          |                                                                                                    |                |                    |         |      |      |      |                       |       |           |

#### 重要:素材审核通过后,在排期明细中,将Deal ID状态更新为"配置完成" (即媒体可以开始放量)

注:在正式投放开始前,务必完成设置,未及时更新状态的,会影响到媒体放量,在投放开始前,如果配置有误,可以撤销操作,将"配置完成"改为"待配置",配置完成后务必再次将状态更新为"配置完成"。投放开始后,状态不可修改。如有投放问题,请联系腾讯运营人员。

| 查看投放排期 | 配置Deal ID | 上传投放创意 | 同步审核状态 | 确认配置完成 |
|--------|-----------|--------|--------|--------|
|--------|-----------|--------|--------|--------|

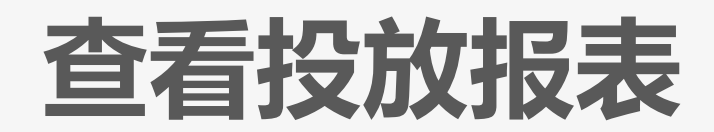

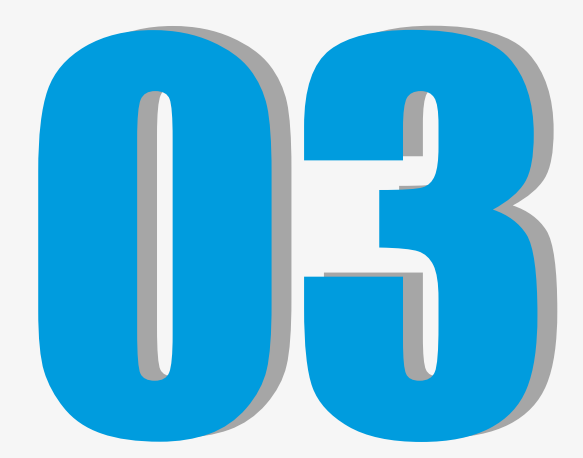

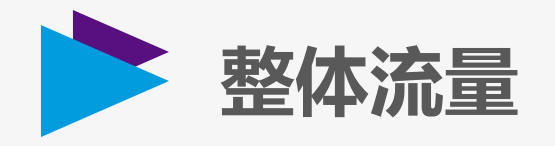

#### 数据报表-整体流量,可查看投放明细流量数据

| 查询条件                          |        |         |            |                               |      |      |      |               |            |               |            |         |          |         |           |
|-------------------------------|--------|---------|------------|-------------------------------|------|------|------|---------------|------------|---------------|------------|---------|----------|---------|-----------|
| 排期编码:                         |        |         | 客户名称:      | 4                             |      |      |      |               |            |               |            |         |          |         |           |
| Deal ID:                      |        |         | 广告位:       | +                             |      |      |      |               |            |               |            |         |          |         |           |
| 计价模式:                         | 全部     | •       | 报表类型: 汇总 ▼ | 排期时间: 2018-03-13 2018-03-19 👻 |      |      |      |               |            |               |            |         |          |         |           |
| 资源级别:                         | 全部     | •       |            |                               |      |      |      |               |            |               |            |         |          |         |           |
| 查询 重置                         | 🗌 只看不达 | 标的数据 🕐  |            |                               |      |      |      |               |            |               |            |         |          |         |           |
| 流里报表                          |        |         |            |                               |      |      |      |               |            |               |            |         |          |         | Q         |
| 日期                            | 排期编码   | Deal ID | 客户名称       | 广告位                           | 资源级别 | 计价模式 | 推送倍数 | 总发送里          | 选择重②       | 回退里?          | 超时里②       | 异常里 ②   | 接受车(%) ? | 回退率(%)? | 超时车(%) ②  |
| 2018-03-<br>13~2018-03-<br>17 |        |         |            | 腾讯视频-移动-点播-前贴片                | PD   | СРМ  | 1    | 1,581,716,427 | 22,543,814 | 1,509,142,150 | 50,029,570 | 456,825 | 1.43     | 95.41   | 3.16      |
| 每页显示: 10条                     | ₹ ▼    |         |            |                               |      |      |      |               |            |               |            |         |          | 14 4 1  | ▶ ▶ 共1条记录 |

# 运营分析工具

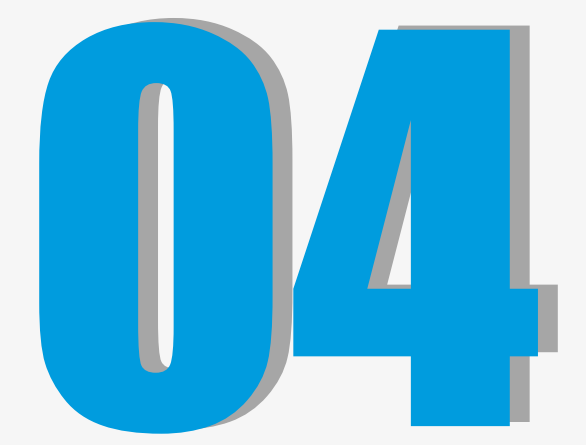

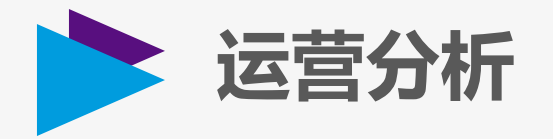

#### 数据报表-运营分析,可分小时查看流量发送,选择,回退,超时数据

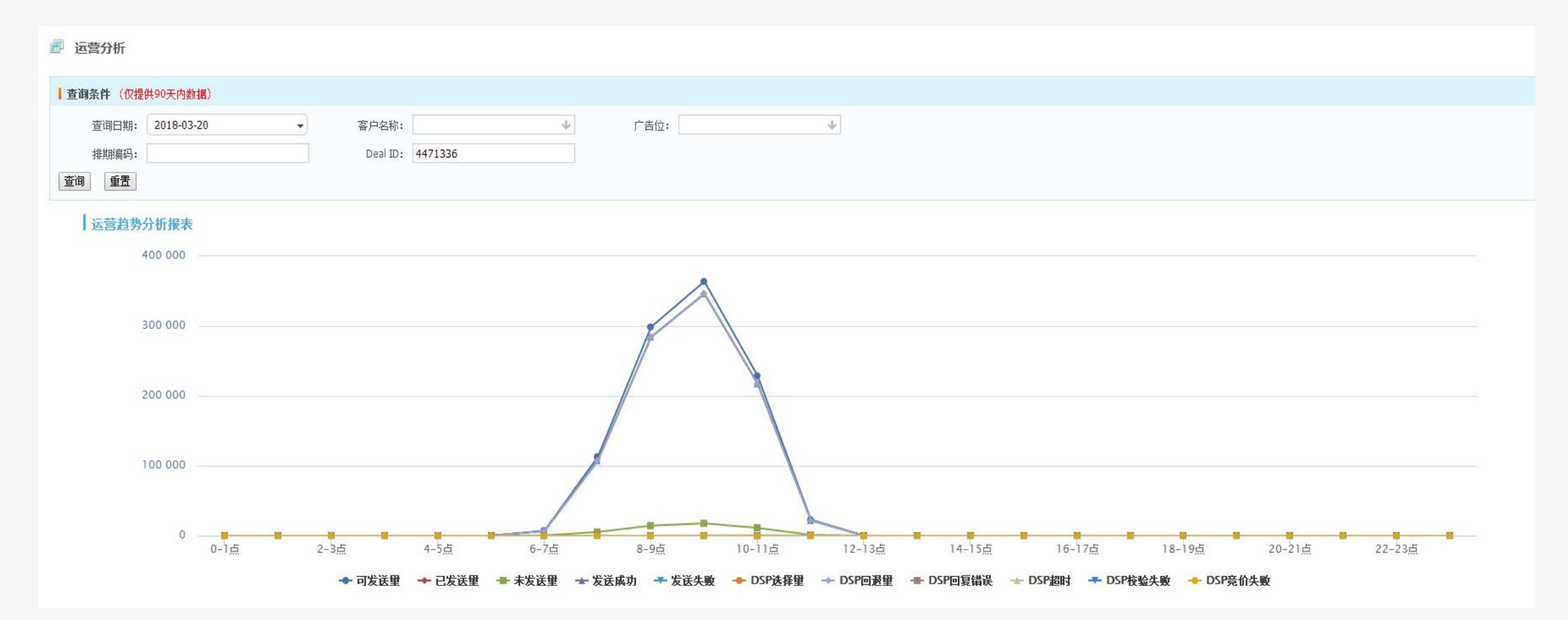

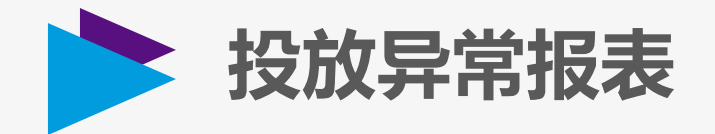

#### 数据报表-运营分析,可查看投放异常的Deal ID及异常原因

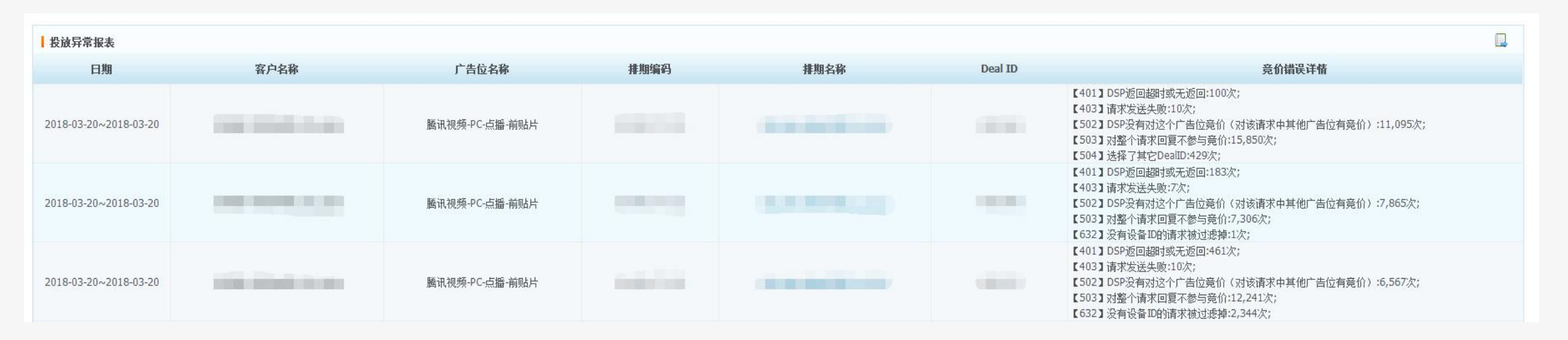